# Spis treści

| 1. | Diagram komunikacji                                 | . 2 |
|----|-----------------------------------------------------|-----|
| 2. | Systemy operacyjne zainstalowane w IMGW             | . 2 |
| 3. | Specyfikacja ilościowa zainstalowanych systemów     | . 3 |
| 4. | Archiwizacja środowiska                             | . 3 |
|    | 4.1. SIMPLE.ERP/BI                                  | . 3 |
|    | 4.2. SIMPLE.ESB                                     | 11  |
|    | 4.3. SIMPLE.EOD                                     | 15  |
|    | 4.4 SIMPLE.HCM                                      | 20  |
| 5. | Instalacja środowiska ZSI                           | 20  |
|    | 5.1 Instalacja MS SQL – serwer zsisql.imgw.ad       | 20  |
|    | 5.2 Instalacja ERP – serwer erp-sql                 | 20  |
|    | 5.3 Instalacja Report Portal – serwer ZSIBI.imgw.ad | 21  |
|    | 5.4 Instalacja EOD                                  | 22  |

## 1. Diagram komunikacji.

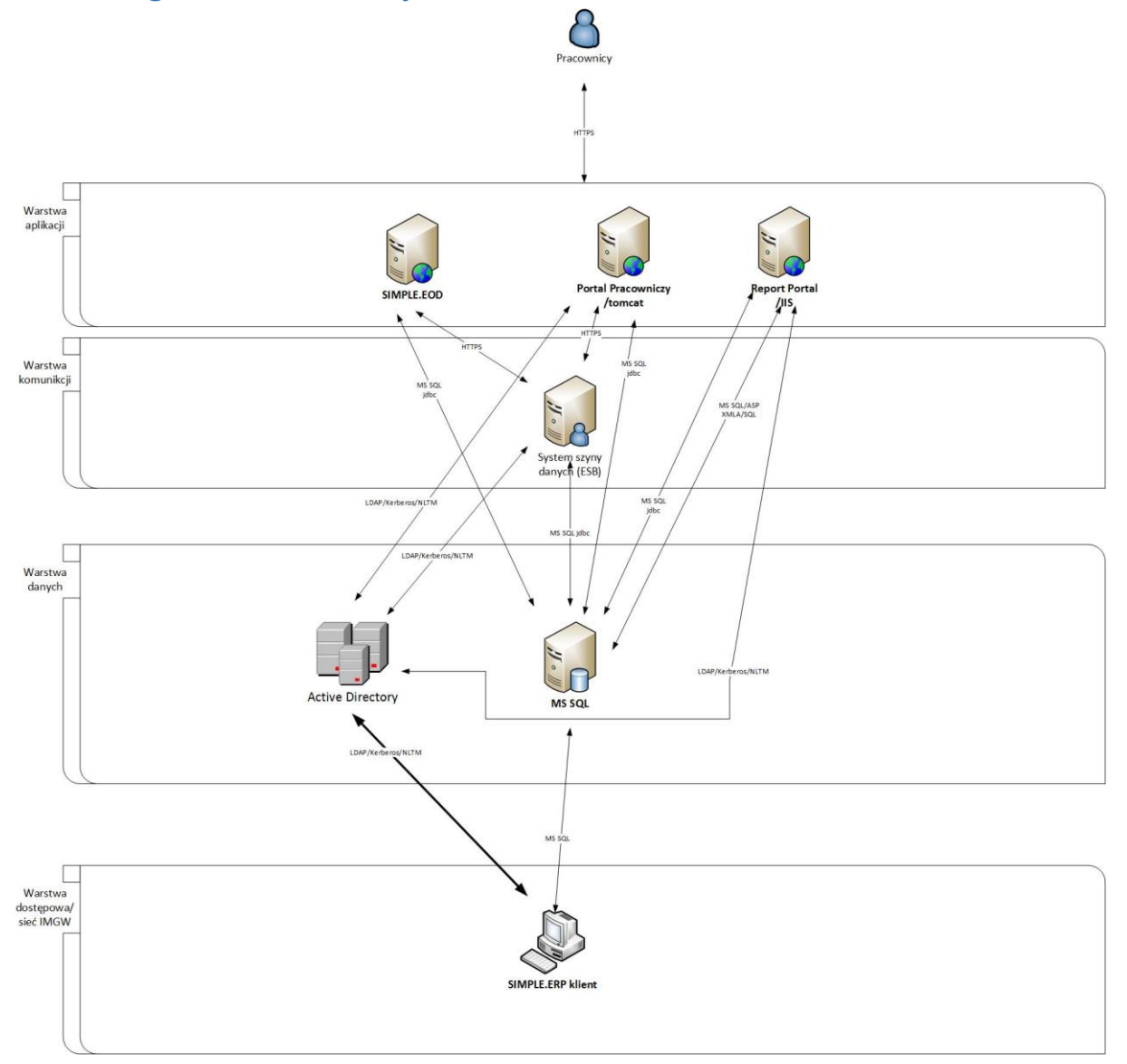

## 2. Systemy operacyjne zainstalowane w IMGW

| System          | Ip          | System operacyjny | System      |
|-----------------|-------------|-------------------|-------------|
|                 |             |                   | aplikacyjny |
| Simple.ERP      | 172.16.11.3 | MS Windows 2008R2 | MS SQL/AS   |
| Simple.BI       | 172.16.11.8 | MS Windows 2008R2 | IIS/ASP     |
| Simple.EOD      | 172.16.11.4 | Centos 6.5 x64    | tomcat      |
| Simple.HCM      | 172.16.11.5 | Centos 6.5 x64    | tomcat      |
| Simple.HCM Test | 172.16.11.9 | Centos 6.5 x64    | tomcat      |
| Simple.ESB      | 172.16.11.6 | Centos 6.5 x64    | Tomcat      |
| Simple.ESB Test | 172.16.11.7 | Centos 6.5 x64    | tomcat      |

| System          | vCPU | Ram  | Zasoby dyskowe           |
|-----------------|------|------|--------------------------|
| Simple.ERP      | 8    | 48GB | 80GB – system operacyjny |
|                 |      |      | 1TB – dane MS SQL        |
| Simple.BI       | 4    | 8GB  | 100GB                    |
| Simple.EOD      | 4    | 24GB | 80GB – system operacyjny |
|                 |      |      | 1TB – dane EOD           |
| Simple.HCM      | 4    | 8GB  | 100GB                    |
| Simple.HCM Test | 4    | 8GB  | 100GB                    |
| Simple.ESB      | 2    | 8GB  | 80GB                     |
| Simple.ESB Test | 2    | 8GB  | 80GB                     |

# 3. Specyfikacja ilościowa zainstalowanych systemów

## 4. Archiwizacja środowiska

## 4.1. SIMPLE.ERP/BI

| System     | lp          | Elementy<br>objęte kopią<br>zapasową                                    | Zakres                                    | harmonogram                                                   |
|------------|-------------|-------------------------------------------------------------------------|-------------------------------------------|---------------------------------------------------------------|
| Simple.ERP | 172.16.11.3 | Bazy danych:<br>simpleERP<br>simple_master<br>master                    | Kopie<br>zapasowe baz<br>danych MS<br>SQL | Backup pełny<br>baz danych w<br>cyklu<br>codziennym           |
| Simple.ERP | 172.16.11.3 | Maszyna<br>wirtualna                                                    | Cały system<br>operacyjny                 | Backup<br>maszyny<br>wirtualnej w<br>cyklu<br>tygodniowym     |
| Simpe.BI   | 172.16.11.8 | Maszyna<br>wirtualna                                                    | Cały system<br>operacyjny                 | Backup<br>maszyny<br>wirtualnej w<br>cyklu<br>tygodniowym     |
|            | 172.16.11.3 | Bazy MS AS,<br>oraz projekt<br>hurtowni<br>danych w MS<br>Visual Studio | Pliki projektu<br>MS Visual<br>Studio     | Backup<br>ostatniej<br>wersji<br>projektu MS<br>Visual Studio |
|            | 172.16.11.3 | Baza MS SQL:<br>Reportportal                                            | Kopia bazy<br>MS SQL                      | Backup pełny<br>bazy danych<br>w cyklu<br>codziennym          |

Polityka kopii zapasowej – propozycja **SIMPLE.ERP:** 

Kopie codzienne baz MS SQL systemu SIMPLE.ERP powinny być przechowywane przez ostatni tydzień, dodatkowo kopie MS SQL tygodniowe powinny być przechowywane przez trzy miesiące. Kopie maszyny wirtualnej powinny być przechowywane w cyklu rotacyjny tak żeby zawsze była dostępna ostatnia kopia maszyny wirtualnej

## SIMPLE.BI:

Powinna być przechowana kopia maszyny wirtualnej BI w cyklu tygodniowym, oraz projekt kostek OLAP wykonalny w MS Visual Studio -> ostatnia wersja. Dodatkowo kopia bazy MS SQL: reportportal w cyklu codziennym.

## PROCEDURY (Backup, odtworzenie i migracja ZSI)

### Wykonanie kopii zapasowej Analysis Services w MSSQL

Wygenerowanie skryptu kopii zapasowej Analysis Services w MSSQL

- 1. Uruchom SQL Server Management Studio
- 2. Połącz się z serwerem Analysis Services
- 3. Wybierz bazę której chcesz robić kopie zapasowe, kliknij prawym klawiszem myszy, z listy wybierz **Back** up.
- 4. W oknie Backup Database *nazwa\_bazy* wykonaj kroki:
  - a. Backup file: kliknij Browse, wybierz nazwę oraz lokalizację dla pliku kopii zapasowej.
  - Dpcjonalnie możesz włączyć kompresję pliku bazy danych oraz zaszyfrować plik podając hasło – hasło zachowaj w bezpiecznym miejscu.
- 5. Kliknij **Script**, w okienku **New Query** zostanie wygenerowany skrypt kopii zapasowej. Skrypt będzie potrzeby w następnym kroku.

## Przykładowy skrypt:

<Backup xmlns="http://schemas.microsoft.com/analysisservices/2003/engine">

<Object>

<DatabaseID>nazwa\_bazy</DatabaseID>

</Object>

<File>nazwa\_bazy.abf</File>

</Backup>

### Utworzenie automatycznego zadania kopii zapasowych

- 1. Otwórz SQL Server Management Studio
- 2. Podłącz się z silnikiem baz danych z instancją MSSQLSERVER
- 3. Przejdź do SQL Server Agent -> Jobs, kliknij prawym klawiszem Jobs, wybierz New Job
- 4. Otworzy się okienko New Job, wypełnij pola:
  - a. Zakładka General
    - i. Name nazwa zadania automatycznej kopii zapasowej bazy Analysis Services
  - b. Zakładka Steps
    - i. Kliknij New
      - ii. Step name: nazwij krok "Backup Analysis Services"
    - iii. Type: wybierz z listy SQL Server Analysis Services Command
    - iv. Run as: SQL Agent Service Account
    - v. Server: localhsot
    - i. **Command**: tu wklej skrypt uzyskany w punkcie "Wygenerowanie skryptu kopii zapasowej Analysis Services w MSSQL" pkt 5. -> "Przykładowy skrypt".
  - c. Zakładka **Schedules**: tu możesz określić w jakich dniach i godzinach kopia zapasowa będzie wykonywana.

## Procedura utworzenia automatycznych kopii zapasowych baz Simple.ERP w MSSQL

- 1. Uruchom SQL Management Studio, zaloguj się do instancji MSSQLSERVER
- Przejdź do gałęzi Management -> Maintenance Plans, kliknij prawym klawiszem myszy i wybierz Maintenance Wizard aby stworzyć nowe zadanie automatycznego wykonywania kopii zapasowych.
- 3. Wypełnij pola w oknie Select Plan Properities:
  - a. Name: backup\_simple
  - b. Kliknij Change, ustaw plan wg. którego zadanie (Backup) ma być wykonywane i kliknij OK.
- 4. Select Maintenance Task: wybierz Back Up Database (Full)
- 5. Define Back Up Database (Full) Task, wybierz:
  - Databases wybierz bazy, które mają być objęte w zadaniu automatycznych kopii zapasowych: simple\_master, baza firmy. W tym momencie zalecane jest też zaznaczenie baz systemowych: master, msdb.
  - b. **Create a backup file for etery database**: wskaż katalog w którym mają być przechowywane pliki z kopiami baz. Można zaznaczyć opcję: **Create a sub-directory for each database**, każda baza będzie trzymana w oddzielnym podkatalogu.
  - c. Backup file extension: zostaw bak domyślne rozszerzenie.
  - d. Zaznacz Verify backup integrity.
- 6. **Select Report Options**: tu masz możliwość wyboru sposobu powiadomień o statusie wykonania automatycznego zadania:
  - a. Write a report to a text file raport będzie zapisany w plikach tekstowych w katalogu wskazanym w Folder location.
  - b. **E-mail report** raporty będą wysyłane na podany e-mail. Wymaga skonfigurowania usługi powiadamiania e-mail w MSSQL 2005
- 7. Complete The Wizard podsumowanie, sprawdź czy wszystkie ustawienia zgadzają się i kliknij Finish.
- 8. Maintenance Plan Wizard Progress status zakładania zadania oraz podsumowanie.
- 9. Zadanie backup\_simple pojawi się na liście.

### (Następne kroki są opcjonalne)

- 10. Kliknij prawym klawiszem backup\_simple i wybierz Modify
- 11. Przeciągnij dwa elementy Maintenance Cleanup Task i jeden element History Cleanup Task

#### Automatyczne usuwanie starych plików z kopiami zapasowymi

- 12. Edytuj (podwójne kliknięcie) pierwszy Maintenance Cleanup Task i skonfiguruj:
  - a. Delete files of the following type: Backup files
  - b. Search folder and delete files based on an extension: wskaż katalog z kopiami zapasowymi i wpisz rozszerzenie bak w polu File extension. Jeśli zaznaczyłeś aby każda baza miała swój katalog zaznacz Include first-level subfloders.
  - c. File age: zaznacz Delete files based on the age of the file at task run time, w polu Delete files older than the following może wpisać wartość po jakim czasie stare pliki kopii zapasowych mają być usuwane.
  - d. Kliknij **OK.**

#### Automatyczne kasowanie plików tekstowych z raportem o wykonaniu zadania

- 13. Edytuj (podwójne kliknięcie) drugi Maintenance Cleanup Task i skonfiguruj:
  - a. Delete files of the following type: Maintenance Plan text reports
  - b. Search folder and delete files based on an extension: wskaż katalog z plikami raportów
  - c. File age: zaznacz Delete files based on the age of the file at task run time, w polu Delete files older than the following może wpisać wartość po jakim czasie stare pliki raportów mają być usuwane.
  - d. Kliknij OK.

#### Czyszczenie historii automatycznych zadań

- 14. Edytuj (podwójne kliknięcie) History Cleanup Task i skonfiguruj:
  - a. Select the historical data to delete:
    - i. Backup and restore history usuwa informacje o wykonanych kopiach zapasowych
    - ii. **SQL Server Agent job history** usuwa informacje o wykonanych zadaniach SQL Server Agent

- iii. **Maintenance plan history** usuwa informacje o wykonanych zadaniach Maintenance plan
- b. Remove historical data older than ustaw po jakim czasie stare wpisy mają być usuwane.

## Procedura odtworzenia/przeniesienia środowiska baz danych Simple.ERP

Procedura składa się z trzech kroków:

- I. Instalacja i konfiguracja Microsoft SQL Server
- II. Odtworzenie baz danych z kopii zapasowej
- III. Odtworzenie loginów z kopii zapasowej

#### I. Instalacja Microsoft SQL Server

1. Instalację rozpocznij uruchamiając program setup.exe z pierwszej płyty CD lub z płyty DVD Microsoft SQL Server.

Na wyświetlonej formatce wybierz: Install Server components, tools, Books Online, and samples. Instalator automatycznie zainstaluje SQL Native Client (jeśli nie jest zainstalowny) oraz komponenty wymagane podczas procesu instalacji.

- 2. System Configuration Check: może pojawić się ostrzeżenie IIS Feature Requirement ten komponent nie jest wymagany dla pracy Simple.ERP.
- 3. Components to Install: kliknij Advanced, wybież następujące komponenty:
  - a. Database Services bez Full Text Search
  - b. Analysis Services w przypadku instalacji baz OLAP
  - c. Notification Services w przypadku instalacji baz OLAP
  - d. Integration Services
  - e. Client Components
  - f. Cocumentation, Samples, and Sample Databases nie ma potrzeby instalacji na serwerze
- 4. **Instance Name:** jeśli jest to pierwsza lub jedyna instancja MSSQL możesz wybrać **Default** (w Procedurze instalacji zakładam wybór domyślnej instancji MSSQL Server). W przeciwnym wypadku należy nazwać instancję.
- 5. Service Account: Należy również określić czy SQL Server będzie uruchamiany jako usługa z lokalnego konta serwisowego, konta dedykowanego (zalecane) lub innego, np. administratora. Uruchamianie SQL Server Agent'a należy skonfigurować identycznie. Jeśli zdefiniowane zostaną konta Domain User, zaleca się by hasła dla tych kont nigdy nie wygasały. W przeciwnym razie może się zdarzyć, że usługa kluczowa dla systemu może w którymś momencie przestać działać.
- 6. Authentication Mode: należy wybrać Mixed Mode oraz ustawić silne hasło jest to hasło dla administratora MSSQL (konto SA).
- 7. Collation Settings: należy wybrać (z listy) Polish dictionary order, case-sensitive, for use with the 1250 (Central European).
- Report Server Installation Options: Jeśli nie wybrałeś w kroku nr 3 Report Server, nie pojawi się to okienko. Instalacja i konfiguracja Reporting Services musi zostać poprzedzona instalacją IIS, w przeciwnym wypadku pojawi się błąd.
- 9. W następnym kroku rozpocznie się instalacja instancji MSSQL.

Po pomyślnej instalacji należy przystąpić do konfiguracji MSSQL 2008/2012 na potrzeby Simple.ERP.

- 1. Uruchom Menu Start -> Microsoft SQL Server -> Configuration Tools -> SQL Server Configuration Manager:
  - a. W gałęzi SQL Server Network Configuration -> Protocols for MSSQLSERVER włącz protokół TCP/IP. Kliknij prawym klawiszem myszy TCP/IP i wybierz Properties w zakładce IP Addresses odszukaj IP AII, w polu TCP Port ustaw 1433 (jeśli jest wolny). Jest to domyślny port MSSQL dla połączeń TCP/IP.
  - b. W celu aktywacji ustawień zrestartuj instancję SQL Server (MSSQLSERVER).

#### II. Odtworzenie baz danych z kopii zapasowej

- 1. Uruchom Menu Start -> Microsoft SQL Server -> SQL Server Management Studio.
- 2. Kliknij prawym klawiszem myszy gałąź Databases, wybierz Restore Databases.
- 3. W polu To database wpisz nazwę bazy firmy Simple.ERP.
- 4. Wybierz opcję From device, odszukaj plik z kopią zapasową bazy firmy Simple.ERP.
- 5. W oknie Select the backup sets to restore wybierz backup który chcesz odzyskać.
- 6. Przejdź do zakładki **Options** i sprawdź, czy ścieżki plików MDF oraz LDF są poprawne, jeśli nie popraw je.
- 7. Po kliknięciu OK. rozpocznie się odtwarzenia bazy firmy Simple.ERP pod wskazaną w punkcie 3 nazwą.
- 8. Operację powtórz dla bazy **simple\_master** (nie można zmieniać nazwy tej bazy!) oraz ewentualnie innych baz firmy Simple.ERP.

#### III. Odtworzenie loginów z kopii zapasowej

Zalecane jest wykonywanie kopii zapasowej loginów SQL kont Simple.ERP. Możesz to wykonać przy użyciu skryptów "transfer logins" udostępnionych przez Microsoft. Skrypty te tworzą procedurę po wykonaniu której otrzymujemy skrypt zakładający loginy oraz przypisujący je do baz danych. Skrypt zachowuje hasła i uprawnienia loginów SQL.

Zalecane jest utworzenie automatycznego zadania, periodycznie zapisującego loginy SQL do pliku jako kopia zapasowa.

1. Transfer loginów SQL przy użyciu odpowiedniego skryptu – w zależności od wersji MSSQL:

- c. SQL2000 -> SQL2000
- i. <u>http://support.microsoft.com/kb/246133 metoda 1</u> d. SQL2000 -> SQL2005
  - i. http://support.microsoft.com/kb/246133 metoda 2
- e. SQL2005 -> SQL2005, SQL2005 -> SQL2008 oraz SQL2008 -> SQL2008
  - i. <u>http://support.microsoft.com/kb/918992/</u>

2. Uruchom SQL Management Studio i podłącz się do instancji z bazą programu ZSI, następnie uruchom New Query.

3. Wklej odpowiedni skrypt i wciśnij Execute, skrypt założy procedurę sp\_help\_revlogin.

4. Otwórz nowe okienko **New Query**, wykonaj procedurę **sp\_help\_revlogin** poleceniem: **EXEC sp\_help\_revlogin**.

5. Procedura sp\_help\_revlogin zwróci w wyniku skrypt zakładający loginy SQL. Z wygenerowanego pliku (przy użyciu skryptów z ww. odnośników) należy usunąć wszystkie loginy, które nie dotyczą ZSI:

- f. Użytkownicy systemowi;
- g. Grupy systemowe;
- h. Itd...

6. Otrzymany skrypt zakładający loginy uruchom na bazie **master** nowo zainstalowanej instancji. Skrypt przywróci konta użytkowników Simple.ERP.

- i. Uruchom SQL Server Management Studio, następnie uruchom New Query.
- j. Wklej skrypt zakładający użytkowników uzyskany w punkcie 5 i uruchom go naciskając Execute. Skrypt założy loginy SQL i powiąże je z bazą danych ZSI

# Procedura odtworzenia środowiska baz danych Simple.ERP w przypadku braku dostępu do serwera MS SQL.

1. Odtwarzanie baz MS SQL z serwera produkcyjnego:

- a) simpleERP
- b) simple\_master
- c) Master -> pod nazwą master\_old

|                                              | Restore Database - master_old |                                                            |                          |           |      |            |          |          |            |
|----------------------------------------------|-------------------------------|------------------------------------------------------------|--------------------------|-----------|------|------------|----------|----------|------------|
| 🚺 Ready                                      |                               | 1                                                          |                          |           |      |            |          |          |            |
| Select a page<br>General<br>Files<br>Options | Source -                      | Help                                                       |                          |           |      |            |          |          |            |
|                                              | O Dat                         | abase:                                                     |                          |           |      |            |          |          | ~          |
|                                              | Dev                           | vice:                                                      | F:\Backup\master_tyg.bak |           |      |            |          |          |            |
|                                              |                               | Database:                                                  | master                   |           |      |            |          | ~        |            |
|                                              | Destinatio                    | on                                                         |                          |           |      |            |          |          |            |
|                                              | Databa                        | ase:                                                       | master_old               |           |      |            |          |          | ~          |
|                                              | Restor                        | Restore to: The last backup taken (24 lipca 2014 01:21:15) |                          |           |      | Timeline   |          |          |            |
|                                              | Restore p<br>Backup           | lan<br>sets to restore:                                    |                          |           |      |            |          |          |            |
|                                              | Restore                       | Name                                                       |                          | Component | Туре | Server     | Database | Position | First LSN  |
|                                              |                               | master_backup_201                                          | 40724012115              | Database  | Full | SIMPLEPROD | master   | 1        | 2388000000 |

UWAGA: trzeba zmienić nazwę plików bazy i logu.

2. Migracja użytkowników SQL:

| 2    |                                     | SQLQuery12                           |  |
|------|-------------------------------------|--------------------------------------|--|
| File | Edit View Query Project Debug Tools | Window Help                          |  |
| 步    | Connect Object Explorer             | 🜇   X 🖬 🚵   🤊 • (° - 🚚 - 🖳   🌉   🕨   |  |
| - Ex | Disconnect Object Explorer          | 🕨 Debug 🔲 🧹 📅 🖶 🐺 🍋 🏹                |  |
|      | New •                               | Droject Ctrl+S                       |  |
|      | Open •                              | Query with Current Connection Ctrl+N |  |
|      | Add                                 | Database Engine Query                |  |
|      | Close                               | Analysis Services MDX Query          |  |
| a'   | Close Solution                      | Analysis Services DMX Query          |  |
|      | Save SQLQuery12.sql Ctrl+S          | Analysis Services XMLA Query         |  |

Po połączeniu się do SQL uruchamiamy QUERY:

#### Logujemy się w trybie specjalnym:

| Server type:    | Database Engine           |   |
|-----------------|---------------------------|---|
| Server name:    | admin: SIMPLE-TEST        | Ŷ |
| Authentication: | Windows Authentication    | Ŷ |
| User name:      | SIMPLE-TEST\Administrator |   |
| Password:       |                           |   |

I wykonujemy na odtworzonej kopii bazy master procedurę (master\_old):

```
Use master old
declare @login name sysname
DECLARE @name sysname
DECLARE @type varchar (1)
DECLARE @hasaccess int
DECLARE @denylogin int
DECLARE @is disabled int
DECLARE @PWD varbinary varbinary (256)
DECLARE @PWD_string varchar (514)
DECLARE @SID_varbinary varbinary (85)
DECLARE @SID string varchar (514)
DECLARE @tmpstr varchar (1024)
DECLARE @is_policy_checked varchar (3)
DECLARE @is_expiration_checked varchar (3)
DECLARE @defaultdb sysname
  DECLARE login curs CURSOR FOR
___
        SELECT p.sid, p.name, p.type, p.is disabled, p.default database name, l.hasaccess,
l.denylogin FROM
--sys.server_principals p LEFT JOIN sys.syslogins 1
       ON (l.name = p.name) WHERE p.type IN ('S', 'G', 'U') AND p.name <> 'sa'
      select p.sid, p.name, p.type, 0, 'master', 1, 0--p.is disabled, p.default database name,
1.hasaccess, 1.denylogin
     ,CAST( p.pwdhash AS varbinary (256) )
from master_old.sys.sysxlgns p
WHERE p.type = 'S' -- exclude component logins
     and p.status = 0
OPEN login curs
FETCH NEXT FROM login curs INTO @SID varbinary, @name, @type, @is disabled, @defaultdb,
@hasaccess, @denylogin, @PWD_varbinary
IF (@@fetch_status = -1)
BEGIN
  PRINT 'No login(s) found.'
  CLOSE login_curs
 DEALLOCATE login_curs
  print 'blad cursora'
END
SET @tmpstr = '/* sp help revlogin script '
PRINT @tmpstr
SET @tmpstr = '** Generated ' + CONVERT (varchar, GETDATE()) + ' on ' + @@SERVERNAME + ' */'
PRINT @tmpstr
PRINT ''
WHILE (@@fetch_status <> -1)
BEGIN
```

```
IF (@@fetch status <> -2)
  BEGIN
    PRINT ''
    SET @tmpstr = '-- Login: ' + @name
    PRINT @tmpstr
    IF (@type IN ( 'G', 'U'))
   BEGIN -- NT authenticated account/group
      SET @tmpstr = 'CREATE LOGIN ' + QUOTENAME( @name ) + ' FROM WINDOWS WITH
DEFAULT DATABASE = [' + @defaultdb + ']'
   END
    ELSE BEGIN -- SQL Server authentication
        -- obtain password and sid
           --SET @PWD varbinary = CAST( LOGINPROPERTY( @name, 'PasswordHash' ) AS varbinary
(256) )
                 --set @PWD varbinary = (select CAST( password AS varbinary (256) ) from
sys.syslogins where name = @name)
        EXEC sp hexadecimal @PWD varbinary, @PWD string OUT
        EXEC sp hexadecimal @SID varbinary,@SID string OUT
        -- obtain password policy state
        SELECT @is_policy_checked = CASE is_policy_checked WHEN 1 THEN 'ON' WHEN 0 THEN 'OFF'
ELSE NULL END FROM sys.sql logins WHERE name = @name
       SELECT @is expiration checked = CASE is expiration checked WHEN 1 THEN 'ON' WHEN 0
THEN 'OFF' ELSE NULL END FROM sys.sql logins WHERE name = @name
           SET @tmpstr = 'CREATE LOGIN ' + QUOTENAME( @name ) + ' WITH PASSWORD = ' +
@PWD string + ' HASHED, SID = ' + @SID string + ', DEFAULT DATABASE = [' + @defaultdb + ']'
        IF ( @is policy checked IS NOT NULL )
        BEGIN
         SET @tmpstr = @tmpstr + ', CHECK POLICY = ' + @is policy checked
        END
        IF ( \texttt{@is\_expiration\_checked} IS NOT NULL )
        BEGIN
         SET @tmpstr = @tmpstr + ', CHECK EXPIRATION = ' + @is expiration checked
       END
   END
    IF (@denylogin = 1)
    BEGIN -- login is denied access
     SET @tmpstr = @tmpstr + '; DENY CONNECT SQL TO ' + QUOTENAME ( @name )
    END
   ELSE IF (@hasaccess = 0))
    BEGIN -- login exists but does not have access
      SET @tmpstr = @tmpstr + '; REVOKE CONNECT SQL TO ' + QUOTENAME( @name )
    END
    IF (@is_disabled = 1)
    BEGIN -- login is disabled
     SET @tmpstr = @tmpstr + '; ALTER LOGIN ' + QUOTENAME(@name) + ' DISABLE'
    END
    PRINT @tmpstr
  END
  FETCH NEXT FROM login curs INTO @SID varbinary, @name, @type, @is disabled, @defaultdb,
@hasaccess, @denylogin, @PWD varbinary
  END
CLOSE login curs
DEALLOCATE login curs
GO
```

Wykonanie wyniku w/w kodu uruchamiamy na bazie master.

UWAGA: procedura nie przenosi kont lokalnych serwera/kont domenowych.

Oryginał procedury: http://support.microsoft.com/kb/918992 Dodanie kont do roli SYSADMIN tak jak na serwerze produkcyjnym -> przepisać ręcznie. Konieczne jest dodanie loginów MS SQL zdefiniowanych do pracy jako superuser w SIMPLE.ERP.

#### 4.2. SIMPLE.ESB

#### Procedura tworzenia automatycznych kopii zapasowych szyny danych (ESB)

#### **Opis ogólny**

ESB uruchomione są na maszynie wirtualnej 172.16.11.6 (produkcja) oraz 172.16.11.7 (testowe) pod systemem operacyjnym CentOS release 6.4 (Final).

Kopia zapasowa wykonuje się wyłącznie na środowisku (maszynie wirtualnej) produkcyjnej. Wszystkie procesy szyny danych poza wewnętrzną bazą danych Postgressql uruchomione są na użytkowniku "simple", proces Postgresql na użytkowniku postgres.

Procedura tworzenia kopi zapasowej całości szyny danych oparta jest na usłudze systemowej systemu Linux (cron) i zdefiniowana w jego pliku konfiguracyjnym dla użytkownika simple (crontab -e dla usera simple).

## Opis szczegółowy logiki kopi zapasowej ESB

Do wykonania pełnej kopii konieczne jest zatrzymanie procesu szyny danych WSO2 ESB oraz brokera komunikatów JMS Apache Active MQ, serwer postgresql nie może być zatrzymywany ponieważ korzystamy z polecenia pg\_dump, nie stanowi to problemu ponieważ jedynym użytkownikiem baz na nim jest proces WSO2 ESB.

Schemat środowiska dla maszyny wirtualnej produkcyjnej szyny danych wygląda następująco:

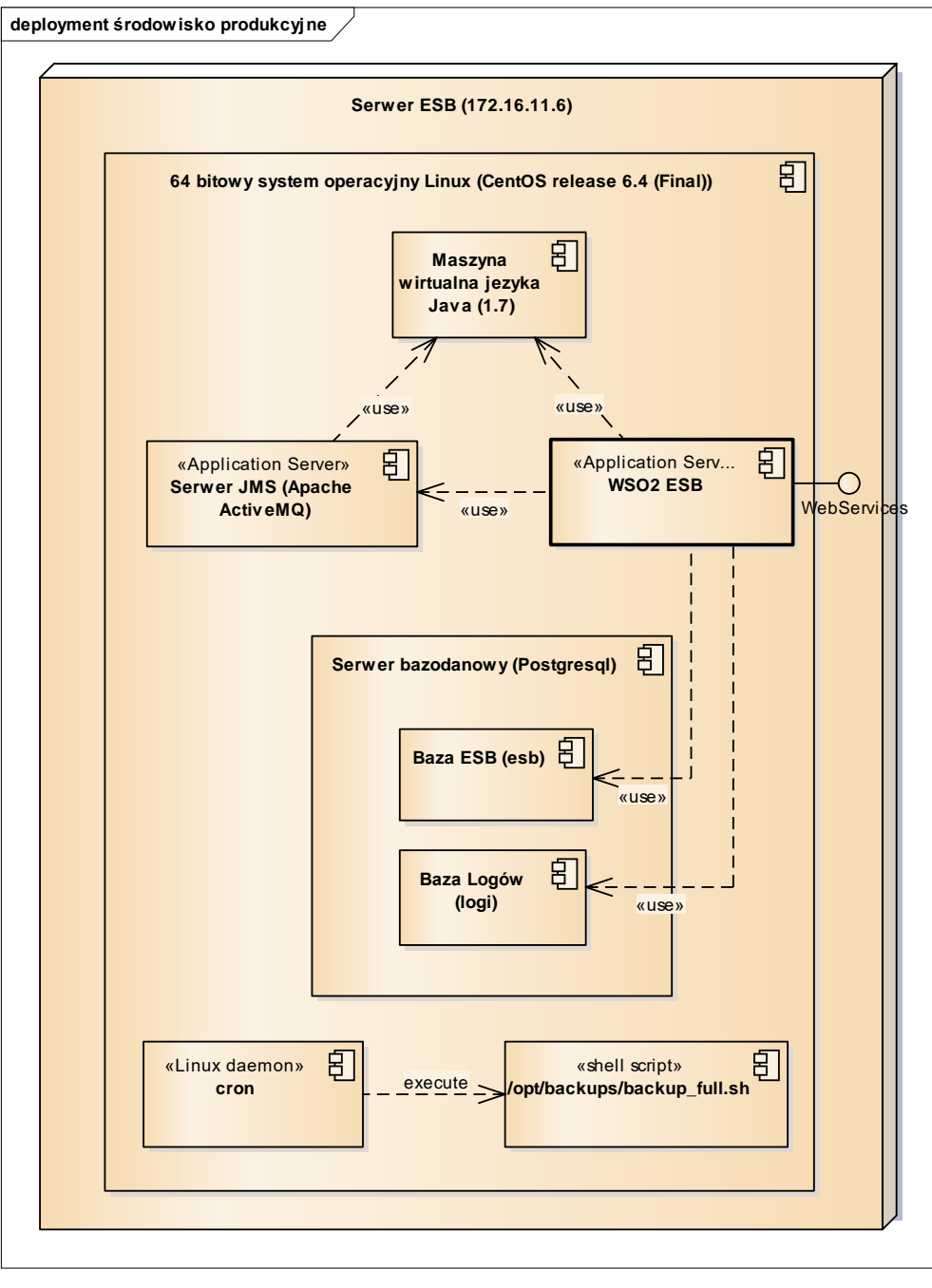

#### Lokalizacja poszczególnych komponentów w filesystemie:

- Maszyna wirtualna języka java /usr/java/jdk1.7\_25
- Serwer bazodanowy postgresql /usr/pgsql-9.2/bin/postmaster -p 5432 -D /var/lib/pgsql/9.2/data
- Serwer JMS (Apache ActiveMQ 5.8.0) /opt/apache-activemq-5.8.0/
- Serwer szyny danych ESB (WSO2 ESB 4.7.0) /opt/wso2esb-4.7.0/
- Miejsce zapisywania plików kopi zapasowej ESB /opt/backups/esb/
- Lokalizacja skryptu kopi zapasowej ESB /opt/backups/

#### Skrypt kopi zapasowej

Kopia zapasowa uruchamiana jest obecnie 1/tydzień wg. następującego ustawienia (crontab -e usera simple)

00 02 \* \* 6 /opt/backups/backup full.sh

Istotna jest kolejność zatrzymywania i uruchamiania poszczególnych komponentów. Poniżej aktualna zawartość skryptu tworzącego kopię zapasową szyny danych produkcyjnej ESB:

## ustawienie sciezki do java-y
export JAVA\_HOME=/usr/java/jdk1.7\_25

## zatrzymanie szyny np. /opt/wso2esb-4.7.0/bin/wso2server.sh stop sleep 1m

## zatrzymanie jms
/opt/apache-activemq-5.8.0/bin/activemq stop
sleep 1m

## backup plikow szyny i jms folder1=/opt/wso2esb-4.7.0/ folder2=/opt/apache-activemq-5.8.0/ backup\_folder=/opt/backups/esb/ tar -cpzf "\${backup\_folder\$}esb`date +%Y%m%d`.tar.gz" --ignore-failed-read \$folder1 tar -cpzf "\${backup\_folder\$}esb\_jms`date +%Y%m%d`.tar.gz" --ignore-failed-read \$folder2

## backup baz postgresql
rm -fr /opt/backups/tmp
mkdir /opt/backups/tmp
folder\_tmp=/opt/backups/tmp/
pg\_dump esb > "\${folder\_tmp%}esb`date +%Y%m%d`.sql"
pg\_dump logi > "\${folder\_tmp%}logi`date +%Y%m%d`.sql"
tar -cpzf "\${backup\_folder%}postgresql`date +%Y%m%d`.tar.gz" --ignore-failed-read \$folder\_tmp

## czyszczenie logow starszych niz 30 dni jga@simple,com.pl 2015.01.07 find /opt/wso2esb-4.7.0/repository/logs/ -name "http\_access\_\*.log" -a -mtime +30 -delete find /opt/wso2esb-4.7.0/repository/logs/ -name "wso2-arbon.log.\*" -a -mtime +30 -delete find /opt/wso2esb-4.7.0/repository/logs/ -name "wso2-esb-errors.log.\*" -a -mtime +30 -delete find /opt/wso2esb-4.7.0/repository/logs/ -name "wso2-esb-trace.log.\*" -a -mtime +30 -delete

##czyszczenie backupow starszych niz 30 dni find /opt/backups/esb/ -name "\*.\*" -a -mtime +30 -delete

## ponowne uruchomienie po backupie sleep lm /opt/apache-activemq-5.8.0/bin/activemq start sleep lm /opt/wso2esb-4.7.0/bin/wso2server.sh start

#### Zawartość kopi zapasowej ESB

Pełna kopia składa się z 3 archiwów tar.gz o nazwach:

- esb<YYYYMMMDDD>.tar.gz
- esb\_jms<YYYYMMMDDD>.tar.gz
- postgresql<YYYYMMMDDD>.tar.gz

np.:

- esb20150104.tar.gz
- esb\_jms20150104.tar.gz
- postgresql20150104.tar.gz

Pliki należy dodać do backupu ogólnego usuwając je po skopiowaniu z /opt/backups/esb , pliki starsze niż 30 dni są usuwane tym samym skryptem automatycznie.

## Odtwarzanie logiki kopi zapasowej ESB

Odtworzeni polega na:

- Zatrzymaniu procesów
  - o WSO2 ESB
  - o Apache ActiveMQ
- Odtworzeniu baz danych szyny ESB z archiwum postgresql<yyyyMMMDDD>.tar.gz poleceniem pg\_restore (baza esb i baza logi)
- Odtworzeniu katalogu brokera komunikatów JMS /opt/apache-activemq-5.8.0/
- Odtworzeniu katalogu szyny danych ESB /opt/wso2esb-4.7.0/
- Uruchomieniu brokera komunikatów JMS /opt/apache-activemg-5.8.0/bin/activemg start
- Uruchomieniu szyny danych ESB /opt/wso2esb-4.7.0/bin/wso2server.sh start

#### Uwagi dotyczące spójności danych odtworzonej kopi zapasowej

- 1. Każde odtworzenie kopi zapasowej ESB powinno być całkowite (jak powyżej).
- Z uwagi na fakt, że poszczególne integracje dotyczą wielu składników ZSI odtworzenie kopi zapasowej ESB powinno być całościowe i skorelowane z odtworzeniem innych komponentów.
- 3. Należy rozważyć różne scenariusze odtworzenia uwzględniając fakt, że odtworzenie starej kopi ESB może wymagać dodatkowych działań po stronie innych komponentów ZSI (dotyczy to zwłaszcza bazy danych SIMPLE.ERP oraz EOD)

## 4.3. SIMPLE.EOD

W celu wykonania backupu systemu należy najpierw zatrzymać usługę tomcata. Następnie należy wykonać kopie katalogu repozytorium podanego w konfiguracji systemu oraz katalogu HOME.

Drugim krokiem jest utworzenie backupu bazy danych.

## a.) Baza SQL Server

Należy zalogować się do SQL Server Management Studio wybrać bazę docusafe. Następnie wybrać opcje Task → Back Up ...

| 🈓 Microsoft SQL            | Server Management Studi        | D    |                                   |
|----------------------------|--------------------------------|------|-----------------------------------|
| File Edit View             | Debug Tools Window Cor         | nmur | nity Help                         |
| 😫 New Query 🛛 🔓            | 🕞   🐸 🖯 🖂   🚟 📮                |      |                                   |
| Object Explorer            | <b>→</b> 中 >                   | ۲    |                                   |
| Connect 🕶 🛃 📑              | = 🝸 🛃 🍒                        | 1    |                                   |
| MARIUSZ\SQLE     Databases | EXPRESS (SQL Server 10.50.1600 | -    |                                   |
| 🕀 🛄 System                 | Databases                      |      |                                   |
| E Decurity                 | New Database                   |      |                                   |
| ⊕ 🧰 Server                 | New Query                      |      |                                   |
| ⊕ Replical     ⊕ Mapage    | Script Database as             |      |                                   |
|                            | Tasks 🕨                        |      | Detach                            |
|                            | Policies                       |      | Take Offline                      |
|                            | Facets                         |      | Bring Online                      |
|                            | Start PowerShell               |      | Shrink                            |
|                            | Reports •                      |      | Back Up                           |
|                            | Rename                         |      | Restore                           |
|                            | Delete                         |      | Generate Scripts                  |
|                            | Refresh                        |      | Extract Data-tier Application     |
|                            | Properties                     |      | Register as Data-tier Application |
| _                          |                                |      | Import Data                       |
|                            |                                |      | Export Data                       |
|                            |                                | T    |                                   |

| 间 Back Up Database - docu  | ısafe                      |       |                |                |        | _ 🗆 🔀          |
|----------------------------|----------------------------|-------|----------------|----------------|--------|----------------|
| Select a page              | 🔄 Script 👻 📑 Help          |       |                |                |        |                |
| Tal. Obtious               | Source                     |       |                |                |        |                |
|                            | Database:                  |       |                | docusafe       |        | ~              |
|                            | Recovery <u>m</u> odel:    |       |                | SIMPLE         |        |                |
|                            | Backup type:               |       |                | Full           |        | *              |
|                            | 📃 Copy-only Backup         |       |                |                |        |                |
|                            | Backup component:          |       |                |                |        |                |
|                            | 💿 Data <u>b</u> ase        |       |                |                |        |                |
|                            | Files and filegroups:      |       |                |                |        |                |
|                            | Backup set                 |       |                |                |        |                |
|                            | <u>N</u> ame:              | d     | ocusafe-Full [ | atabase Backup | )      |                |
|                            | Description:               |       |                |                |        |                |
|                            | Backup set will expire:    |       |                |                |        |                |
| Connection                 | <ul> <li>After:</li> </ul> | 0     |                |                | days   |                |
| Connection                 | <u>O</u> n:                | 2     | 010-11-15      | ~              |        |                |
| MARIUSZ\SQLEXPRESS         | Destination                | _     |                |                |        |                |
| Connection:                | Back up to:                | 💽 Dje | sk.            | (              | ) Tape |                |
| MARIUSZ\Mariusz Kiljańczyk | C:\docusafe.bak            |       |                |                |        | A <u>d</u> d   |
| View connection properties |                            |       |                |                |        |                |
| Progress                   |                            |       |                |                |        | <u>H</u> emove |
| Ready                      |                            |       |                |                |        | Contents       |
| 1.1                        |                            |       |                |                |        |                |
|                            |                            |       |                |                |        |                |
|                            |                            |       |                |                | OK     | Cancel         |

Następnie wybrać ścieżkę do backupu i potwierdzić przyciskiem OK

## b.) Baza Oracle

Należy w linii poleceni wpisać polecenie : exp owner=docusafe file=c:\backup.dmp

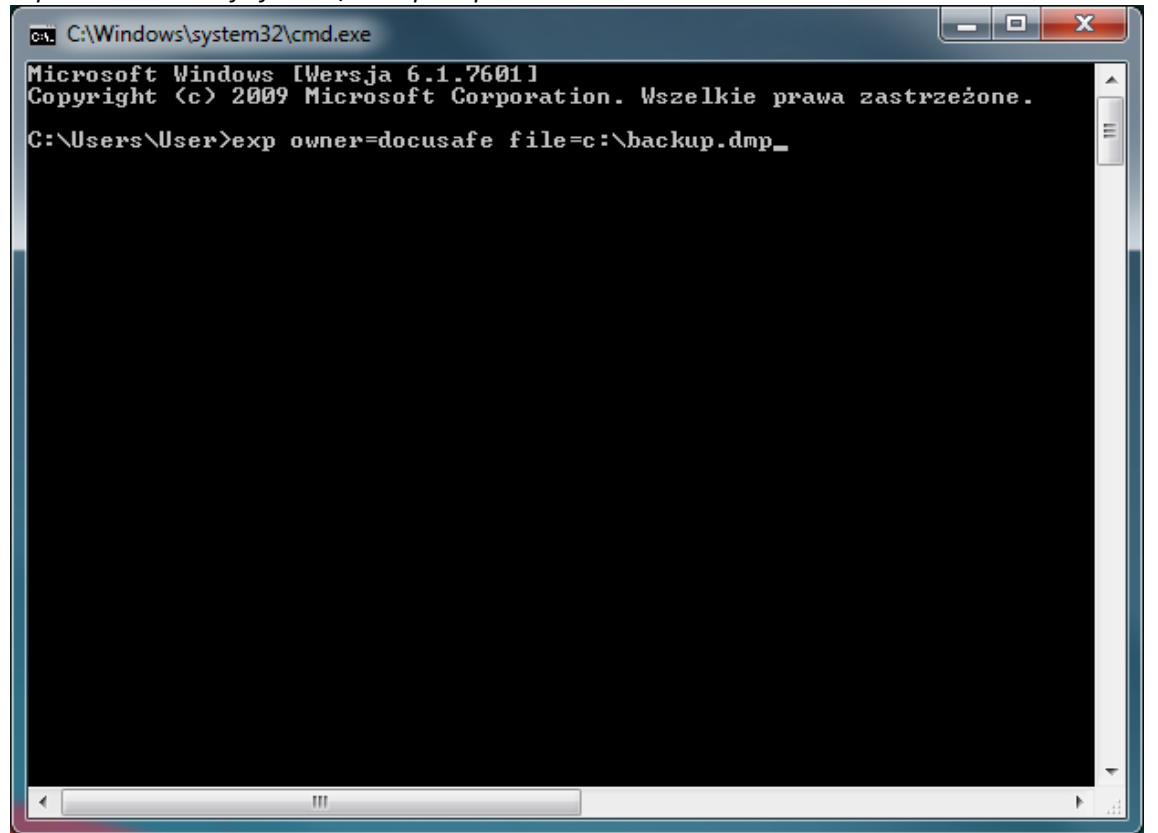

Nstępnie podać nazwę uzytkownika i hasło. Po podaniu hasło w ścieżce podanej w polecenieu zostanie utworzony plik z kopia bazy danych.

Po wykonaniu backupu bazy można ponownie uruchomić usługę tomcat

## Odzyskiwanie danych

W celu odzyskania poprzedniej wersji systemu należy najpierw zatrzymać usługę tomcata. Następnie należy przywrócić kopie katalogu repozytorium podanego w konfiguracji systemu oraz katalogu HOME. Drugim krokiem odzyskanie bazy danych. Należy zalogować się do SQL Server Management Studio wybrać bazę docusafe. Następnie wybrać opcje "Task -> Restore->Database..."

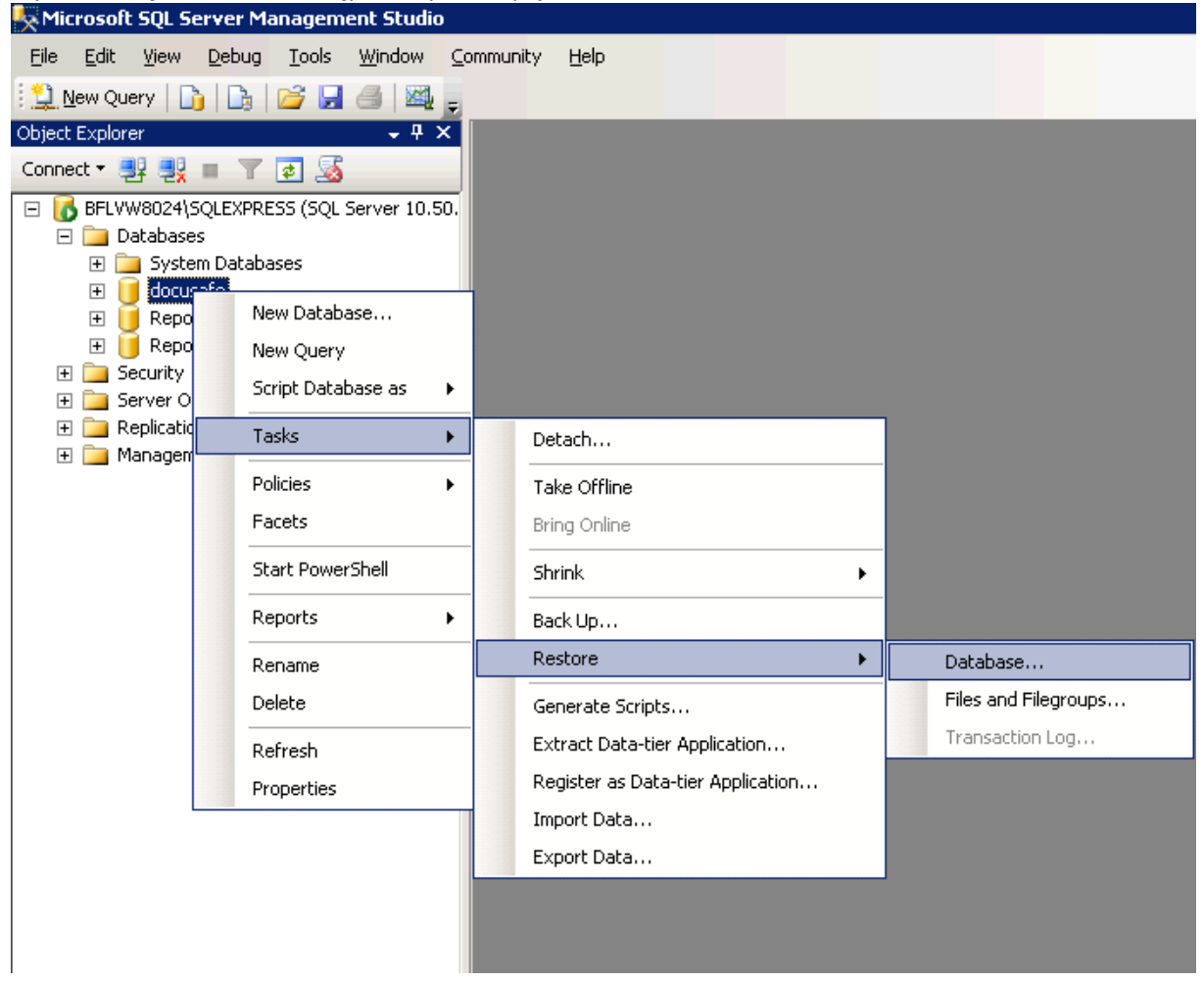

| 🥛 Restore Database - docusa     | ıfe                 |                      |                   |                  |         |            | _ 🗆 🗙    |
|---------------------------------|---------------------|----------------------|-------------------|------------------|---------|------------|----------|
| Select a page                   | 🔄 Script 👻 [        | help                 |                   |                  |         |            |          |
| Contions                        | Destination fo      | r restore            |                   |                  |         |            |          |
|                                 | Select or t         | ype the name of a n  | ew or existing da | atabase for your | restore | operation. |          |
|                                 | T <u>o</u> databa   | se:                  | docusa            | afe              |         |            | •        |
|                                 | <u>I</u> o a point  | in time:             | Most re           | ecent possible   |         |            |          |
|                                 | Source for res      | tore                 |                   |                  |         |            |          |
|                                 | Specify the         | e source and locatio | n of backup set:  | s to restore.    |         |            |          |
|                                 | C From d            | atabase:             | docusa            | afe              |         |            | <b>v</b> |
|                                 | • From <u>d</u>     | evice:               |                   |                  |         |            |          |
|                                 | S <u>e</u> lect the | backup sets to resto | ore:              |                  |         |            |          |
|                                 | Restore             | Name                 |                   | Component        | Туре    | Server     |          |
|                                 |                     |                      |                   |                  |         |            |          |
| Connection                      |                     |                      |                   |                  |         |            |          |
| Server:<br>BFLVW8024\SQLEXPRESS |                     |                      |                   |                  |         |            |          |
| Connection:<br>BFL\mkiljanczyk  |                     |                      |                   |                  |         |            |          |
| View connection properties      |                     |                      |                   |                  |         |            |          |
| Progress                        |                     |                      |                   |                  |         |            |          |
| Ready                           |                     |                      |                   |                  |         |            |          |
| Te and                          | •                   |                      |                   |                  |         |            | F        |
|                                 |                     |                      |                   |                  |         | or 1       | Cancel   |
|                                 |                     |                      |                   |                  |         | UK         |          |

Następnie wybrać źródło "From device" i wskazać plik backupu bazy danych

| 📔 Restore Database - docusa     | fe                                                                                                    | -                                         |                                                                              |  |  |  |
|---------------------------------|----------------------------------------------------------------------------------------------------|-------------------------------------------|------------------------------------------------------------------------------|--|--|--|
| Select a page                   | <u>S</u> Script 👻 📑 Help                                                                                                    |                                           |                                                                              |  |  |  |
| General<br>Coptions             | Restore options           Image: Contract of the state of the state of |                                           |                                                                              |  |  |  |
|                                 | Preserve the replication settings (WITH KEEP_REPLICATION)                                                                                                    |                                           |                                                                              |  |  |  |
|                                 | Prompt before restoring each backup                                                                                                    |                                           |                                                                              |  |  |  |
|                                 | Restrict access to the restored database (WITH RESTRICTED_USER)                                                                                                    |                                           |                                                                              |  |  |  |
|                                 | Restore the database files as:                                                                                                    |                                           |                                                                              |  |  |  |
|                                 | Original File Name                                                                                                    | File Type                                 | Restore As                                                                   |  |  |  |
|                                 | C:\Program Files\Microsoft SQL                                                                                                    | Rows Data                                 | C:\Program Files\Microsoft SQL                                               |  |  |  |
|                                 | C:\Program Files\Microsoft SQL                                                                                                    | Log                                       | C:\Program Files\Microsoft SQL                                               |  |  |  |
|                                 |                                                                                                    |                                           |                                                                              |  |  |  |
|                                 | Recovery state                                                                                                    |                                           |                                                                              |  |  |  |
|                                 | <ul> <li>Leave the database ready to use<br/>transaction logs cannot be restor</li> </ul>                                                                                                    | by rolling back unco<br>ed.(RESTORE WITH  | ommitted transactions. Additional<br>H RECOVERY)                             |  |  |  |
| Connection                      | <ul> <li>Leave the database non-operation transaction logs can be restored.</li> </ul>                                                                                                    | nal, and do not roll b<br>RESTORE WITH N  | pack uncommitted transactions. Additional<br>IORECOVERY)                     |  |  |  |
| Server:<br>BFLVW8024\SQLEXPRESS |                                                                                                    |                                           |                                                                              |  |  |  |
| Connection:<br>BFL\mkiljanczyk  | <ul> <li>Leave the database in read-only<br/>actions in a standby file so that re</li> </ul>                                                                                                    | mode. Undo uncomr<br>covery effects can t | nitted transactions, but save the undo<br>be reversed.(RESTORE WITH STANDBY) |  |  |  |
| View connection properties      | Standby file:                                                                                                    |                                           |                                                                              |  |  |  |
| Progress                        |                                                                                                    |                                           |                                                                              |  |  |  |
| Ready                           | The Full-Text Upgrade Option rebuilt, or reset.                                                                                                    | server properly cont                      | rols whether full-text indexes are imported,                                 |  |  |  |
|                                 |                                                                                                    |                                           | OK Cancel                                                                    |  |  |  |

W zakładce "Options" zaznaczamy opcje "Overwrite the existing database"

Następnie potwierdzamy przyciskiem "OK"

4.4 SIMPLE.HCM

## 5. Instalacja środowiska ZSI

5.1 Instalacja MS SQL- serwer zsisql.imgw.ad

Na serwerze został zainstalowana instalcja MS SQL:

MSSQLSERVER; collation: POLISH\_CP1250\_CS\_AS; port TCP 1433 – instancja wspóldzielona przez systemy: Simple.ERP, Simple.HCM I Simple.EOD

Konto SA ma ustawione hasło: \*\*\*\*\*\*\*\*

5.2 Instalacja ERP – serwer erp-sql

SIMPLE.ERP został zainstalowany na domyślnej instancji MS SQL (port 1433) z najnowszą aktualizacją na czas instalacji. Do celów instalacji SIMPLE.ERP zostały założone dwa konta w MS SQL:

| Nazwa konta | Hasło | Przeznaczenie                                                                           |
|-------------|-------|-----------------------------------------------------------------------------------------|
| admin       | ****  | Główny administrator<br>aplikacji SIMPLE.ERP                                            |
| superuser   | ****  | Konto realizujące funkcje<br>autoryzacji połączenia<br>klienta ERP do systemu MS<br>SQL |

Na serwerze zainstalowana została aplikacja kliencka SIMPLE.ERP

W czasie instalacji założone zostały bazy w MS SQL:

| simple_master | Baza zarządzająca środowiskiem ERP            |
|---------------|-----------------------------------------------|
| uwmERP        | Baza danych klienta                           |
| uwmERP_TEST   | Baza danych klienta przeznaczona do<br>testów |

## 5.3 Instalacja Report Portal - serwer ZSIBI.imgw.ad

Zainstalowano komponenty wymagane do RP:

Serwer sieci Web (IIS) wraz z dodatkowymi komponentami:

- o ASP NET 3.5
- o Uwierzytelnienie windows
- o Uwierzytelnienie podstawowe
- o Narzędzia do zarządzania zgodnie z IIS 6
- o Przekierowanie http

Założono konto na serwerze:

| Nazwa konta   | Hasło | Przeznaczenie                                                           |
|---------------|-------|-------------------------------------------------------------------------|
| reportportal  | ****  | Konto w MS SQL do<br>komunikacji RP do MS<br>SQL bazą systemową RP      |
| Imgw\tkubacki | ****  | Konto AD do komunikacji<br>IIS z MS AS -> prawa<br>administratora MS AS |

UWAGA: należy zmienić konta do komunikacji IIS <-> MS AS definiując dedykowane konto.

Report Portal został zainstalowany z parametrami:

- o Numer zamówienia: IMGW SimpleSoft\_23
- o Na domyślnej witrynie IIS: Default Web Site
- o Na wirtualnym folderze: ReportPortal
- o Został wykreowany wirtualny folder do połączenia z MS AS: XMLA
- Na serwerze MS SQL ZSISQL.imgw.ad została założona baza dla RP: ReportPortal
- o Dograno spolszczenie RP
- o Logowanie do RP:

| Nazwa konta | Hasło | Przeznaczenie                                         |
|-------------|-------|-------------------------------------------------------|
| admin       | ****  | Logowanie do RP:<br>http://zsibi.imgw.ad/reportportal |

## 5.4 Instalacja EOD

Przed rozpoczęciem instalacji należy posiadać następujące darmowe oprogramowanie: a) Tomcat 6.0 lub wyższa wersja (wersja instalacyjna) <u>http://tomcat.apache.org/</u>

b) Java JRE

http://java.sun.com/javase/downloads/index.jsp

c) Edytor tekstowy z możliwością zapisu w UTF. (przykład) <u>http://notepad-plus.sourceforge.net/uk/site.htm</u>

Podczas instalacji kolejnych komponentów należy zapamiętać ścieżkę gdzie zostały zainstalowane. Dla każdego elementu przyjmiemy oznaczenie podane w nawiasach [].

a) Pierwszą czynnością będzie zainstalowanie Java JRE [J].

b) Następnie Tomcata [T], na ekranie z numerem portu podajemy 8080

| 🂐 Apache Tomcat Setup: Configuration Options 📃 🗖 🔀  |                                     |  |  |  |
|-----------------------------------------------------|-------------------------------------|--|--|--|
| <b>Configuration</b><br>Tomcat basic configuration. | - Alexandree                        |  |  |  |
| HTTP/1.1 Connector Port                             | 8080                                |  |  |  |
| Administrator Login                                 |                                     |  |  |  |
| User Name                                           | admin                               |  |  |  |
| Password                                            |                                     |  |  |  |
|                                                     |                                     |  |  |  |
|                                                     |                                     |  |  |  |
|                                                     |                                     |  |  |  |
| Nulisort Install System V2.37                       | < <u>Back</u> <u>N</u> ext > Cancel |  |  |  |

c) Wejść Panel Sterowania->System, Zakładka Zaawansowane. Przycisk Zmienne środowiskowe.

| Zmienna                                                                                  | Wartość                                                                                                    |
|------------------------------------------------------------------------------------------|----------------------------------------------------------------------------------------------------|
| PATH                                                                                     | C:\Program Files\OpenVPN\bin                                                                                                    |
| TEMP                                                                                     | C:\Documents and Settings\ADMIN\Ust                                                                                                    |
|                                                                                          |                                                                                                    |
|                                                                                          |                                                                                                    |
|                                                                                          | Nowa Edytuj Usuń                                                                                                    |
| nienne systemov                                                                          | Nowa Edytuj Usuń                                                                                                    |
| nienne systemov<br>Zmienna                                                               | Nowa Edytuj Usuń                                                                                                    |
| nienne systemov<br>Zmienna<br>ANT_HOME                                                   | Nowa Edytuj Usuń<br>ve<br>Wartość<br>C:\programy\ant\apache-ant-1.7.1                                                                                                    |
| nienne systemov<br>Zmienna<br>ANT_HOME<br>CLASSPATH<br>ComSpec                           | Nowa     Edytuj     Usuń       ve     Wartość        C:\programy\ant\apache-ant-1.7.1        .;C:\Program Files\Java\jre1.6.0_07\lib     C:\WINDOWS\system32\cmd.exe                                           |
| nienne systemov<br>Zmienna<br>ANT_HOME<br>CLASSPATH<br>ComSpec<br>CYGWIN                 | Nowa     Edytuj     Usuń       We     Wartość     ()       C:\programy\ant\apache-ant-1.7.1     ()       .;C:\Program Files\Java\jre1.6.0_07\lib     C:\WINDOWS\system32\cmd.exe       tty     tty             |
| nienne systemov<br>Zmienna<br>ANT_HOME<br>CLASSPATH<br>ComSpec<br>CYGWIN<br>FP_NO_HOST_C | Nowa     Edytuj     Usuń       ve     Wartość     (       C:\programy\ant\apache-ant-1.7.1     (       .;C:\Program Files\Java\jre1.6.0_07\lib     (       C:\WINDOWS\system32\cmd.exe     tty       tty     ( |

W sekcji Zmienne systemowe. Dodajemy nową zmienną JAVA\_OPTS z -Xms512m - Xmx1024m

| Edytowanie zmiennej systemowej 🔹 ? 🔀 |                    |  |
|--------------------------------------|--------------------|--|
| <u>N</u> azwa zmiennej:              | JAVA_OPTS          |  |
| <u>W</u> artość zmiennej:            | -Xms512m -Xmx1024m |  |
|                                      | OK Anuluj          |  |

Jeżeli zamierzamy posiadać dwie instancję systemu Docusafe (test, produkcja) to powinniśmy zmienić wartość 1024 dla -Xmx1024m na 1536, wtedy wartość zmiennej będzie wyglądała tak: -Xms512m -Xmx1536m.

g) Przejść do katalogu [T]/conf i otworzyć plik server.xml

Odnajdujemy wpis <!-- Define a non-SSL HTTP/1.1 Connector on port 8080 --> Poniżej tego wpisu będzie tag <connector>. Dodajemy atrybut URIEncoding="ISO-8859-2"

| Define a nor</th <th>h-SSL HTTP/1.1 Connector on port 8080&gt;</th>          | h-SSL HTTP/1.1 Connector on port 8080>                                         |
|------------------------------------------------------------------------------|--------------------------------------------------------------------------------|
| <connector< th=""><th>port="8081" maxHttpHeaderSize="8192"</th></connector<> | port="8081" maxHttpHeaderSize="8192"                                           |
|                                                                              | maxThreads="150" minSpareThreads="25" maxSpareThreads="75"                     |
|                                                                              | enableLookups="false" redirectPort="8443" acceptCount="100"                    |
|                                                                              | connectionTimeout="20000" disableUploadTimeout="true" URIEncoding="ISO-8859-2" |
| · · · · · · · · · · · · · · · · · · ·                                        |                                                                                |

Odnajdujemy tag <host> i modyfikujemy wpis na:

```
<!-- Define the default virtual host
Note: XML Schema validation will not work with Xerces 2.2.
-->

</
```

#### Dodajemy wpis pod tagiem

```
<host>
<Context path="/NAZWA" docBase="WAR" debug="5">
<Parameter name="homeDirectory" value="HOME"/>
</Context>
```

gdzie:

**NAZWA** – nazwa przez którą będziemy odwoływać się do systemu docusafe (bez znaków specjalnych, spacji itp.) np. DOCUSAFE, TEST

WAR – ścieżka do pliku z aplikacją docusafe, np. C:/docusafe/war/docusafe.war

HOME – ścieżka do katalogu HOME aplikacji Docusafe, np. C:/docusafe/HOME

h) konfiguracja DocuSafe

W ścieżce [HOME] podanej w konfiguracji tomcata umieszczamy przekazane pliki konfiguracyjne. W pliku datasource.config edytujemy wpisy

username=użytkownik password=hasło url=jdbc:jtds:sqlserver://ip hosta bazy danych

W pliku adds.properties należy wpisać ścieżkę do repozytorium dokumentów np.

addition.pathToAttachments = D:/docusafe/repository

i) Na koniec należy uruchomić/uruchomić ponownie usługę Tomcata.

Panel sterowania->Narzędzia administracyjne->Usługi

| 🎭 Usługi           |                               |                                            |                                                              | _                 | _ 🗆 🔀       |
|--------------------|-------------------------------|--------------------------------------------|--------------------------------------------------------------|-------------------|-------------|
| Plik Akcja Widok   | Pomoc                         |                                            |                                                              |                   |             |
| + → 🔳 🗳 🛛          | ) 🖪 😫 🖬 🕨 🗉 🗆 🗠               |                                            |                                                              |                   |             |
| 🆏 Usługi (lokalne) | 🍇 Usługi (lokalne)            | ,                                          |                                                              |                   |             |
|                    | Apache Tomcat                 | Nazwa 🛆                                    | Opis                                                         | Stan              | Typ uruch 🔨 |
|                    |                               | 🎭 .NET Runtime Opti                        | Microsoft .NET Framework NGE                                 | N                 | Ręczny 🗏    |
|                    | Uruchom usługę                | 🍓 Agent ochrony dos                        | Pozwala klientom systemu Wind                                | lows k            | Ręczny      |
|                    |                               | 🆏 Aktualizacje autom                       | Umożliwia pobieranie oraz insta                              | lowani Uruch      | Automatyc:  |
|                    | Opis:                         | Apache Tomcat                              | Apache Tomcat 5.5.27 Serve                                   | Uruchom           | zny         |
|                    | Apache Tomcat 5.5.27 Server - | 🍓 Aplikacja systemow                       | Zarządza konfiguracją i śledze                               | Zatrzymaj         | ZNY         |
|                    |                               | Automatyczna konf                          | Ta usługa wykonuje uwierzyt                                  | Wstrzymaj         | zny         |
|                    |                               | avast! Antivirus                           | Instaluje i zarządza usługami                                | Wznów             | omatyc:     |
|                    |                               | avast! iAVS4 Contr                         | Umożliwia automatyczne aktu                                  | Uruchom ponownie  | omatyc:     |
|                    |                               | 🍓 avast! Mail Scanner 🦓 avast! Web Scanner | Implementuje skanowanie poj –<br>Implementuje skanowanie str | Wszystkie zadania | ≥ny<br>≥ny  |
|                    |                               | 🍓 Bonjour Service                          | Bonjour allows applications lik                              | Odśwież           | omatyc;     |
|                    |                               | 🍓 Bufor wydruku                            | Ładuje pliki do pamięci w celu –                             |                   | — pmatyc:   |
|                    |                               | 🐝 Centrum zabezpiec                        | Monitoruje ustawienia zabezp                                 | Właściwości       | pmatyc: 🗸   |
|                    |                               | <                                          | Ш                                                            | Pomoc             | >           |
|                    | Rozszerzony Standardowy /     |                                            |                                                              |                   |             |

Zatrzymuje i uruchamia usługę Apache Tomcat na komputerze: Komputer lokalny